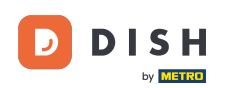

i

Welcome to the dish.co homepage. In this tutorial we show you how to log in to DISH Weblisting.

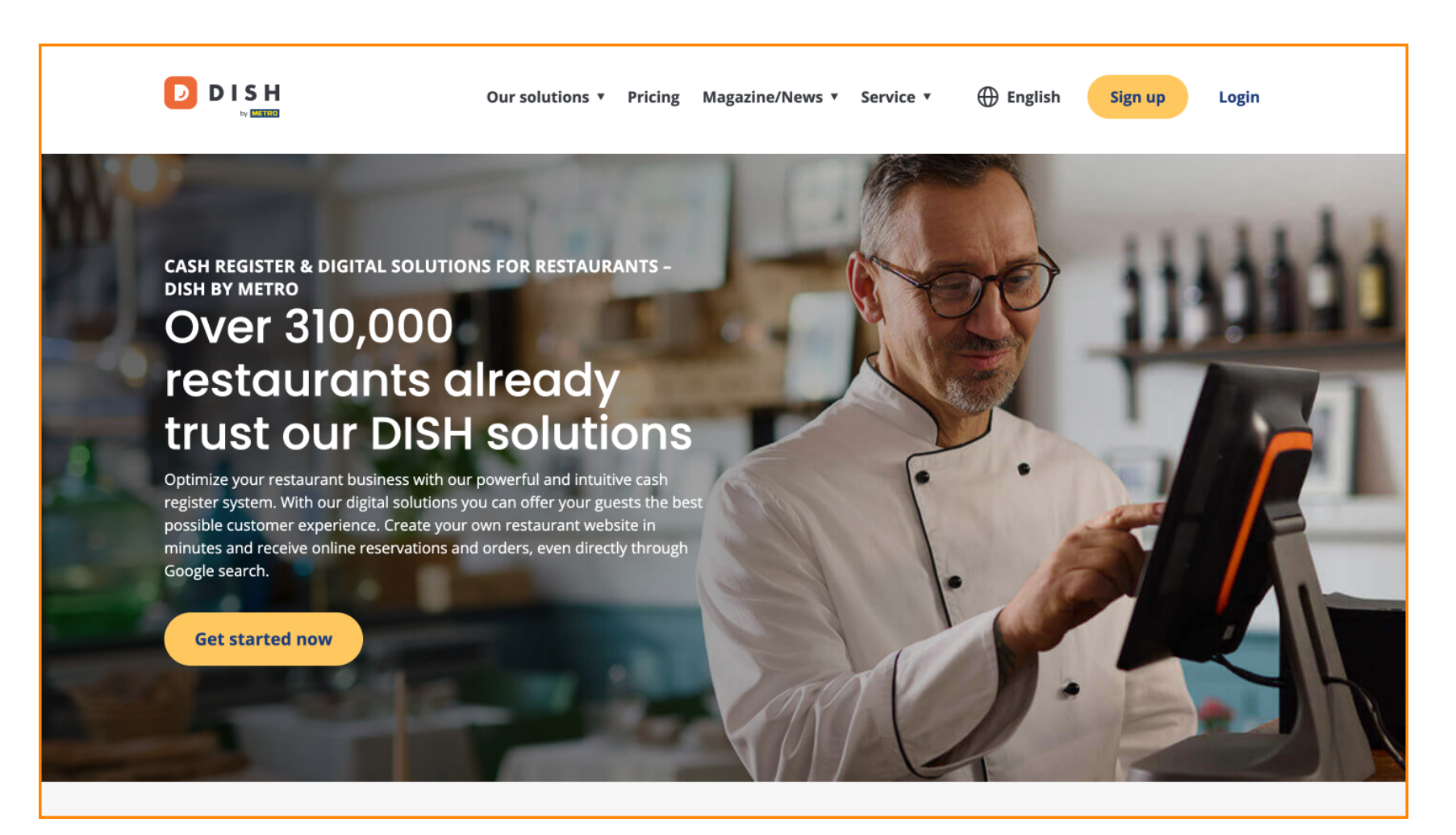

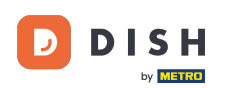

DISH Weblisting - Jak se přihlásit

## First, click on Login.

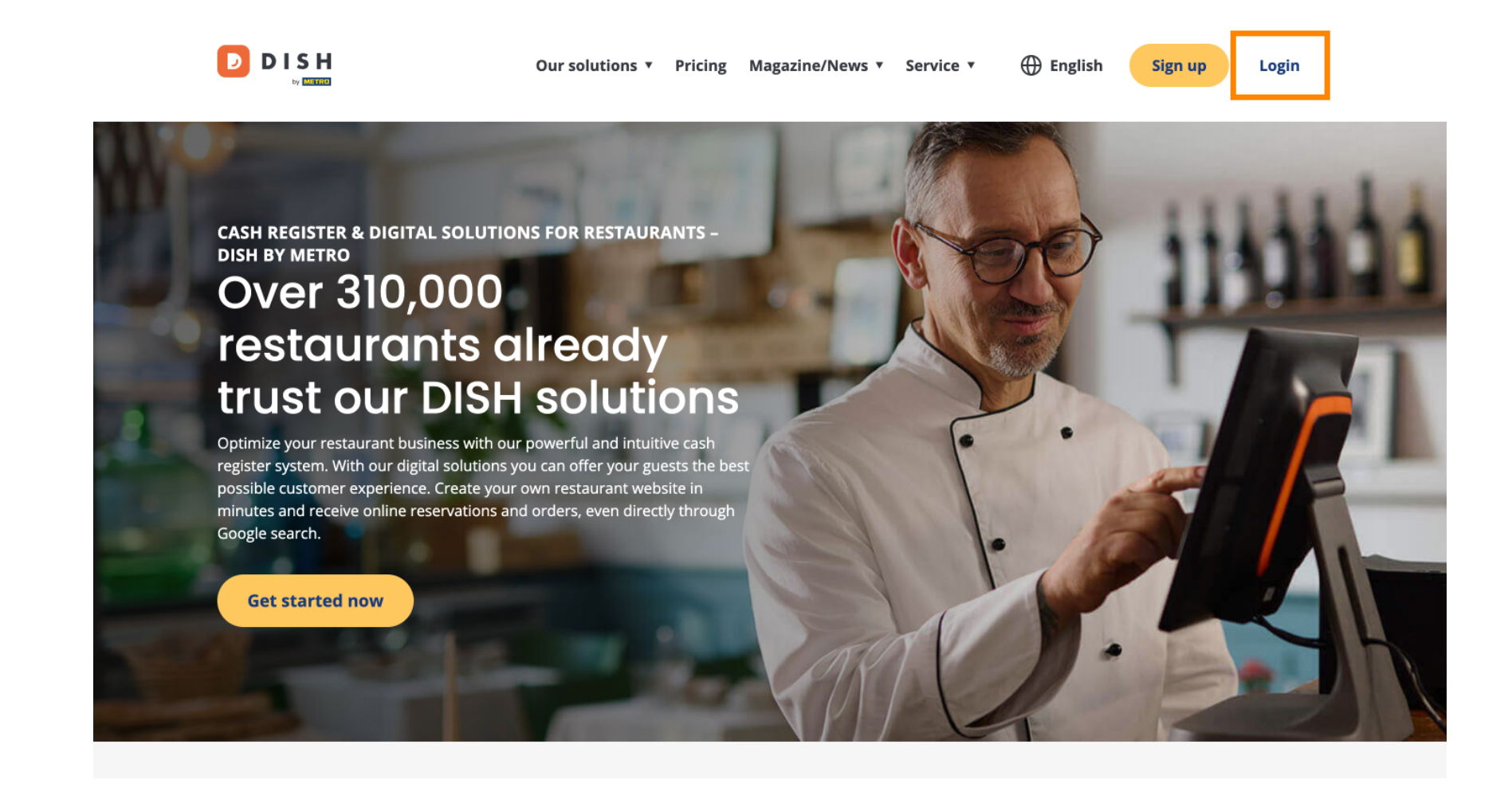

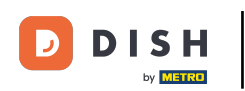

• You then can choose between using your mobile number or email-address to log in.

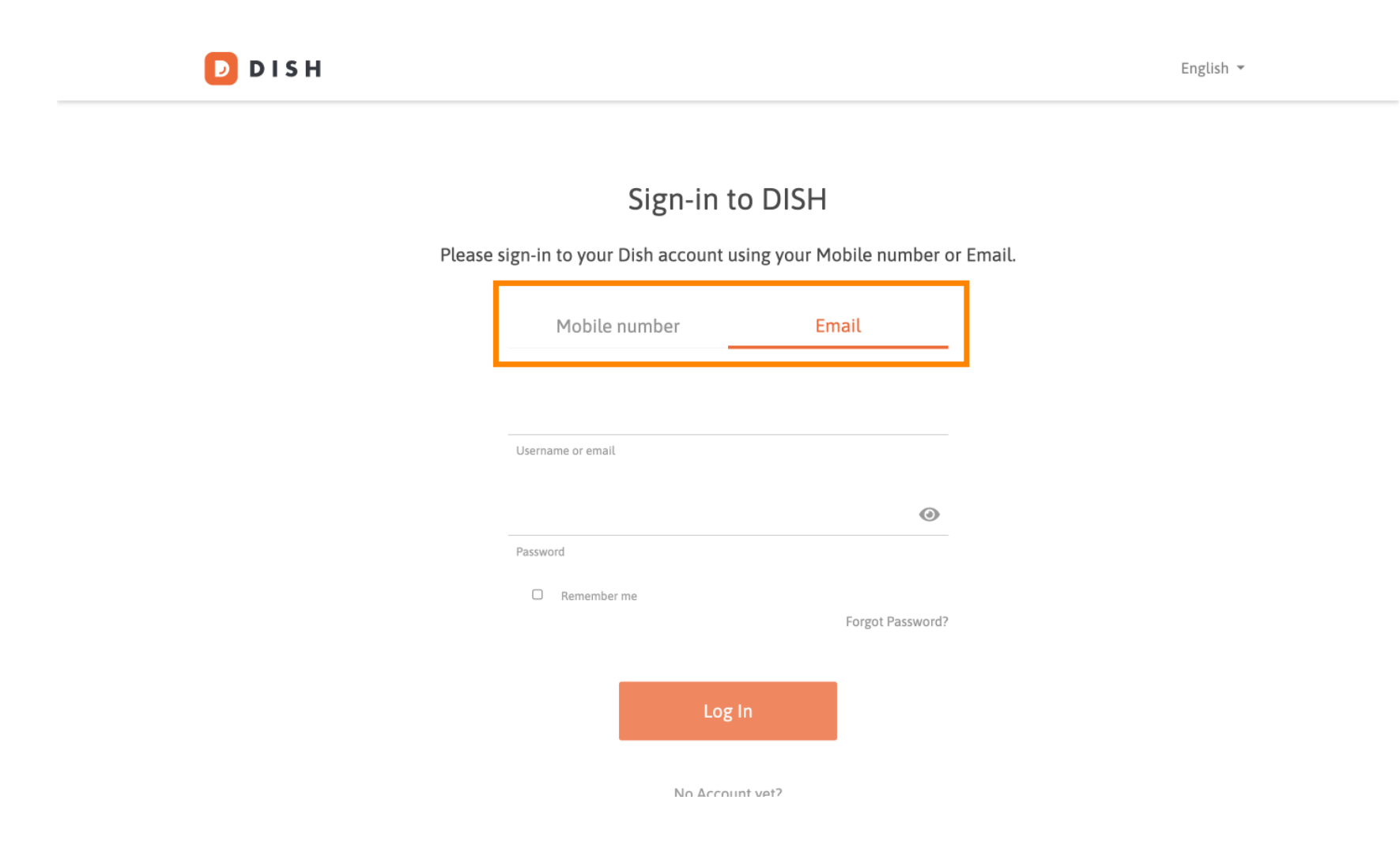

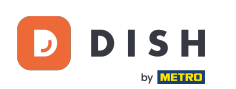

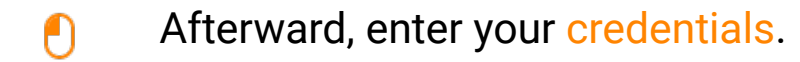

🔁 D I S H

English 🔻

## Sign-in to DISH

Please sign-in to your Dish account using your Mobile number or Email.

| Mobile number     | Email            |
|-------------------|------------------|
|                   |                  |
| Username or email |                  |
|                   | ۲                |
| Password          |                  |
| Remember me       |                  |
|                   | Forgot Password? |
|                   |                  |
| Lo                | g In             |
|                   |                  |

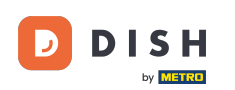

DISH Weblisting - Jak se přihlásit

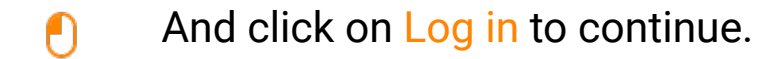

D D I S H

English 🔻

## Sign-in to DISH

Please sign-in to your Dish account using your Mobile number or Email.

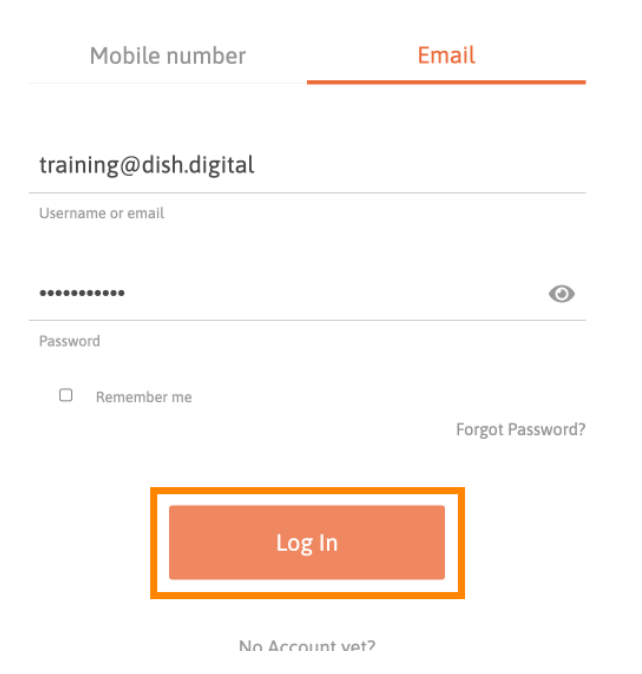

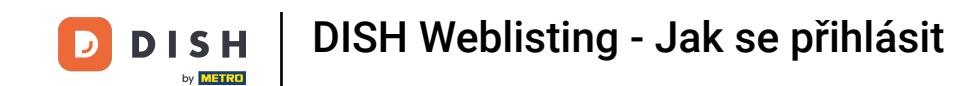

Once you are logged in, you will be at your dashboard. From there, click on DISH Weblisting.

|                     | Our solutions ▼ | Addons ▼        | Pricing R | esources 🔻         | Test Max Trainer | English |
|---------------------|-----------------|-----------------|-----------|--------------------|------------------|---------|
|                     | TEST BISTR      | O TRAINING      | Ishment   | ~                  |                  |         |
|                     | Your tool       | ls for this e   | establish | ment               |                  |         |
| DISH<br>Reservation |                 | DISH<br>Website | ~         | DISH<br>Weblisting | ~                | UPDATES |
| DISH<br>Order       | /               |                 |           |                    |                  |         |
|                     |                 |                 |           |                    |                  |         |

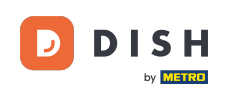

DISH Weblisting - Jak se přihlásit

• Then click on Open Tool, to open your DISH Weblisting dashboard.

|                                   | Our                 | solutions 🔻 Addons 🔻 Pi | ricing Resource | es 🔻                                            | Test Max Trainer 🔘 | 🕀 English |
|-----------------------------------|---------------------|-------------------------|-----------------|-------------------------------------------------|--------------------|-----------|
|                                   |                     | Current establish       | nment           |                                                 |                    |           |
|                                   | 企<br>               | TEST BISTRO TRAINING    | ~               |                                                 |                    |           |
|                                   |                     |                         |                 |                                                 |                    |           |
| Your tools for this establishment |                     |                         |                 |                                                 |                    |           |
|                                   | DISH<br>Reservation | DISH<br>Website         | ~               | DISH<br>Weblisting                              | <                  | UPDATES   |
|                                   | DISH<br>Order       |                         |                 | Open Tool<br>Manage Reviews<br>Business Profile |                    |           |
|                                   |                     |                         |                 | Post content                                    |                    |           |

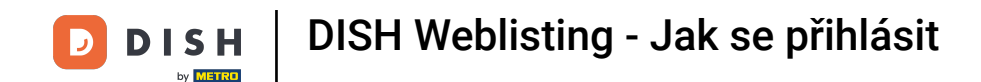

That's it. You have completed the tutorial and now know how to log in to DISH Weblisting.

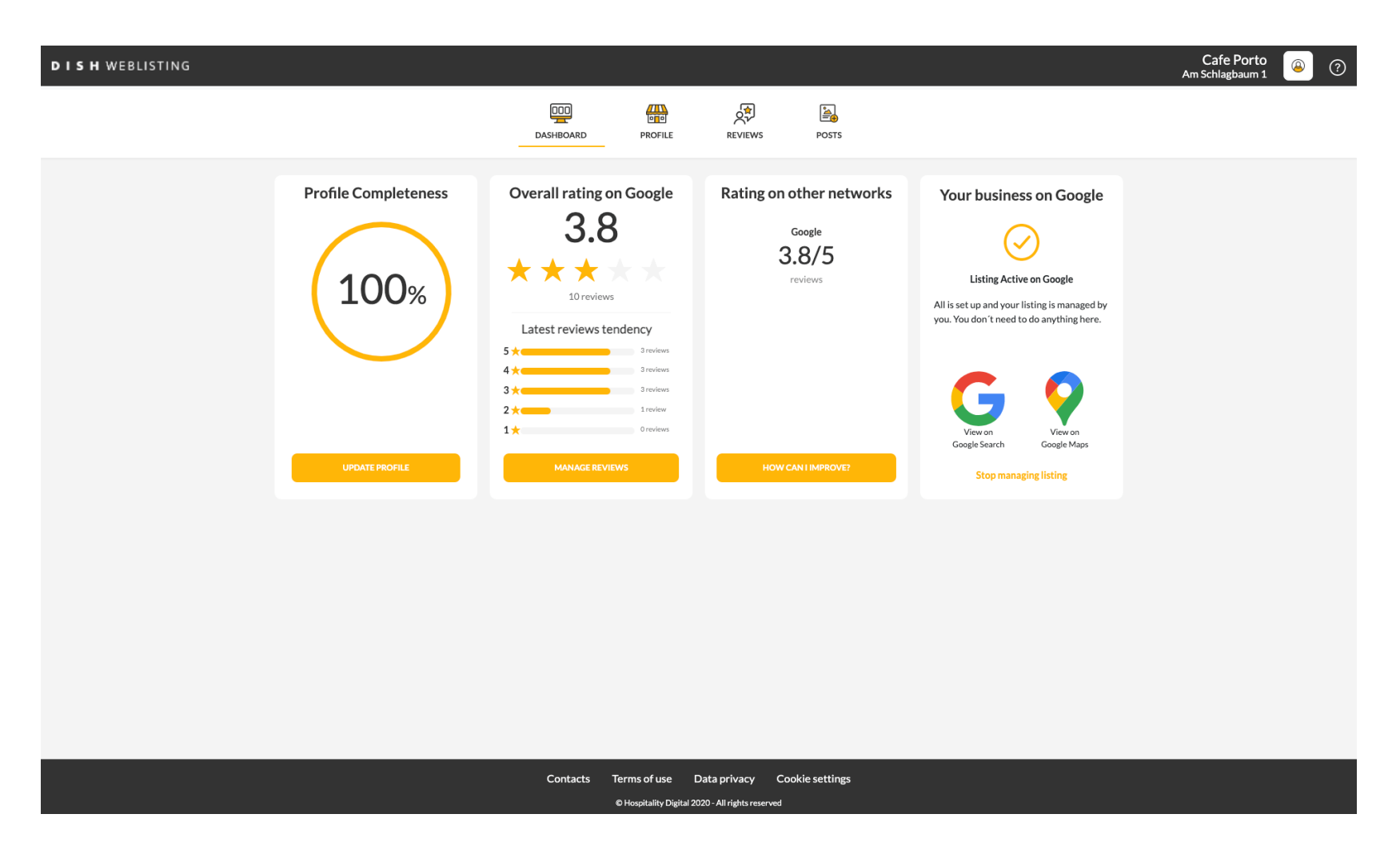

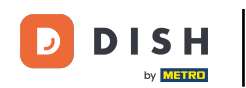

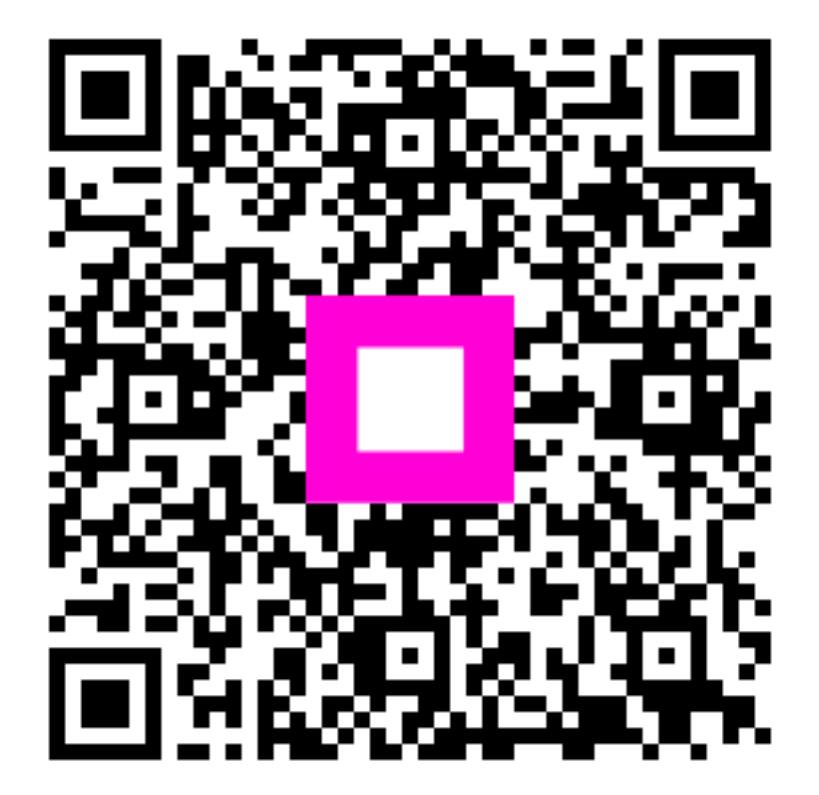

Scan to go to the interactive player